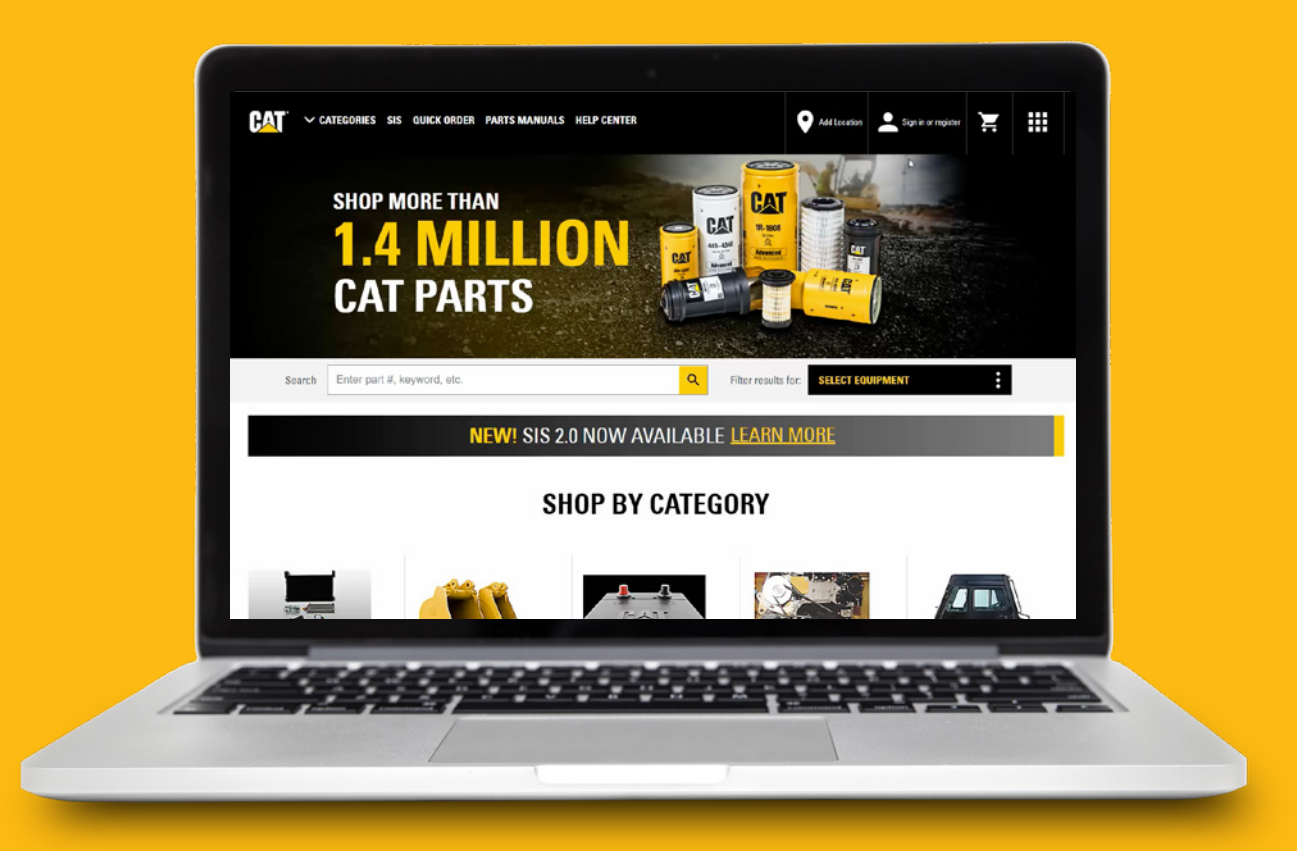

# How to create your Parts.Cat.Com account

This video will show you how to create your Parts.Cat.Com account quickly and easily, so you can start enjoying all the benefits of Cat online shopping:

#### • Real-time Info

Access pricing and availability for faster parts ordering and delivery. Verify pricing and confirm delivery times.

• Find parts fast

Don't know a part number? No problem! Our SIS parts book makes it easy to find parts fast – by serial # or name.

#### Convenience at a click

Frequent order lists and customizable user preferences help you save time - and saved fleet information means you never have to search for your serial number.

#### Order tracking

Online order maintenance lets you track and manage orders. Review order history, invoices, set Preventative maintenance checklists and check Reman core status.

#### Core tracking

Identify outstanding core credits for remanufactured parts.

Let's begin!

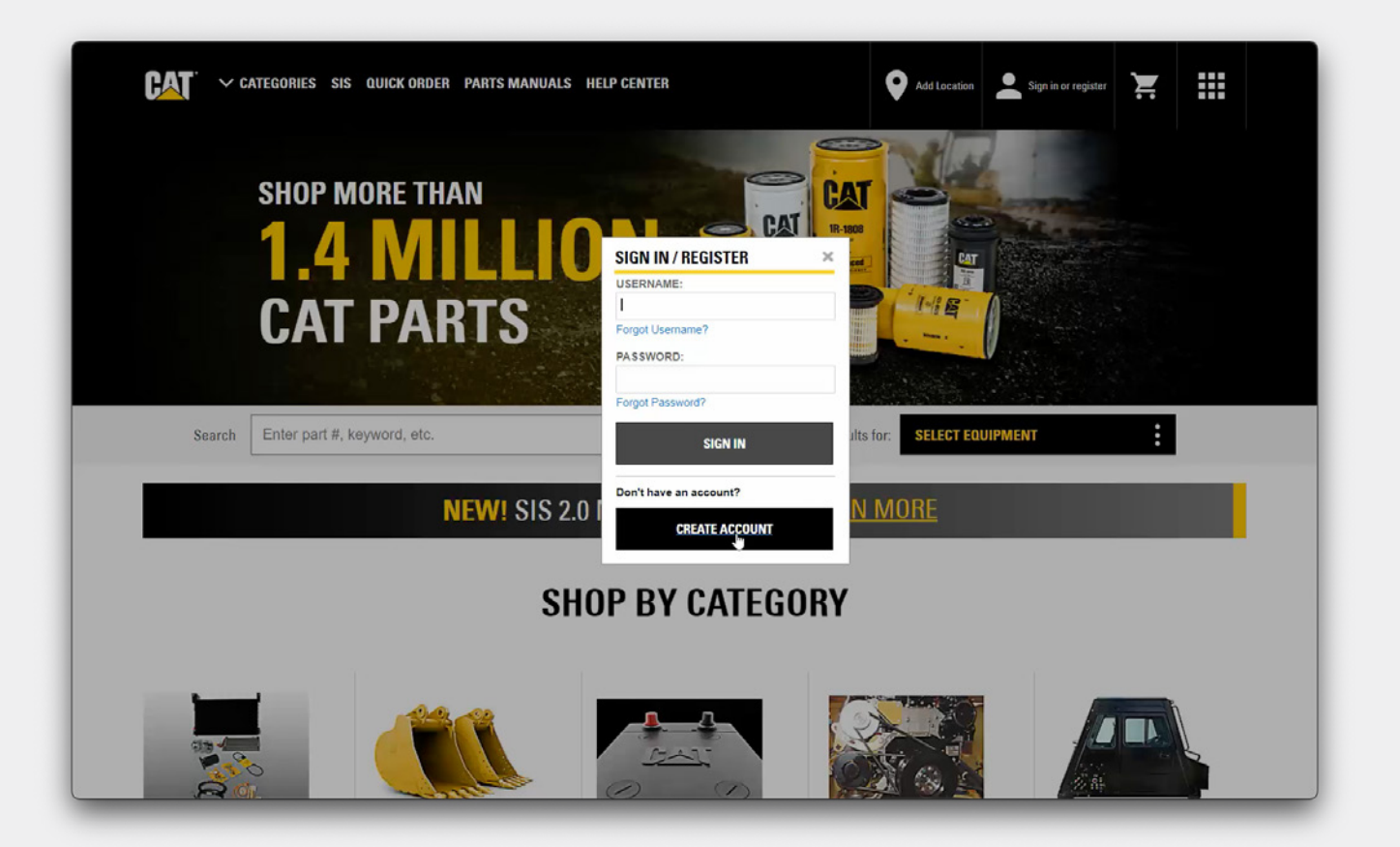

## Sign in or Register

The first step in creating an account is to click on the Sign In or register link.

If you already have a login you use on another Caterpillar application such as my.cat.com, or SIS 2.0, use your existing username and password to sign in to Parts.cat.com.

If not, you'll need to create an account.

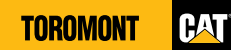

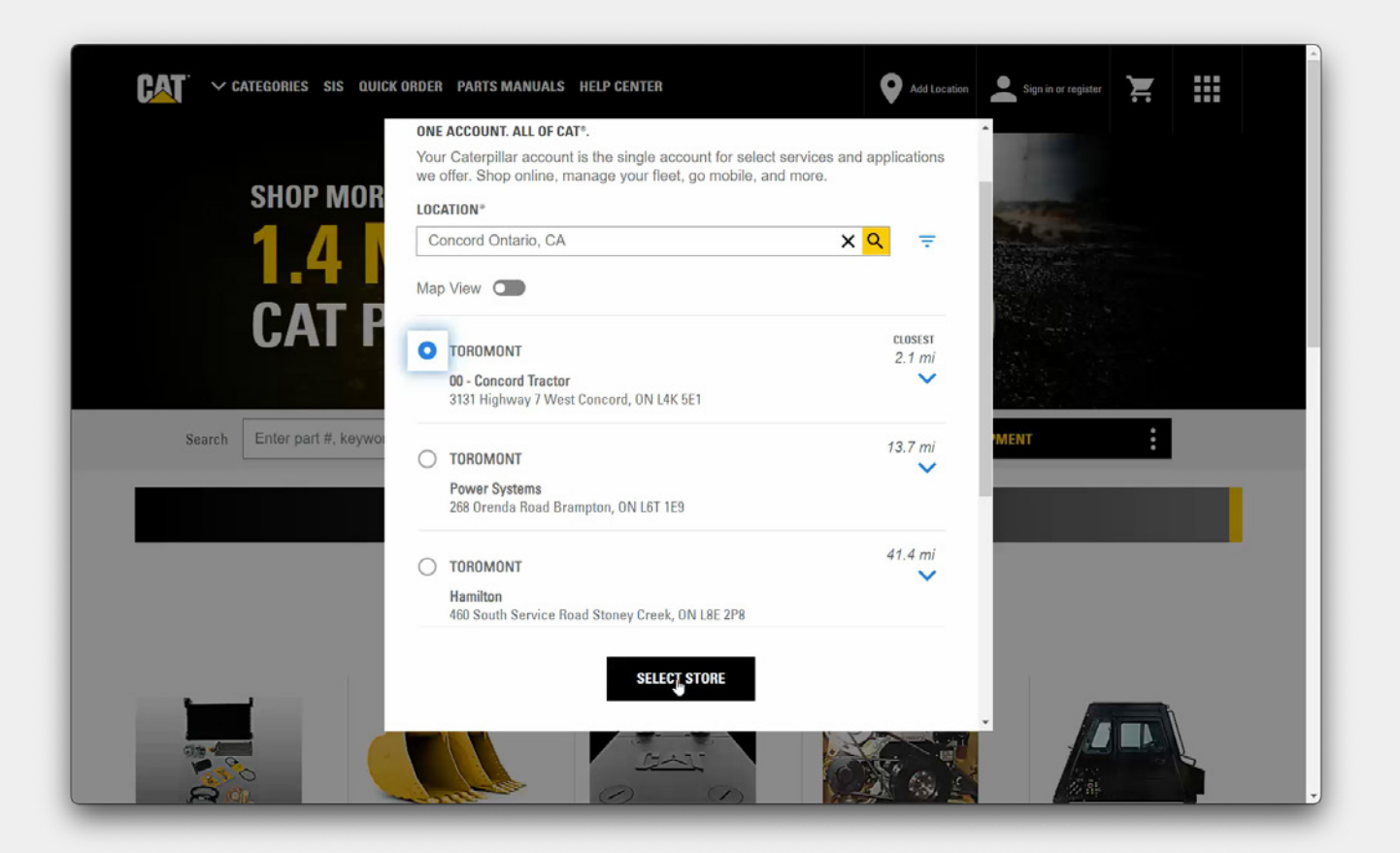

## **Select Store**

A window for branch selection will pop up and you'll be asked to enter a **location** to find the closest Toromont Cat branch.

The **Select Store** window identifies the closest dealer stores based on the given location. You can use these icons to select from a list, or from a map, or further refine the results. Click the down arrow for additional details including store hours and directions.

Indicate the store you want to purchase from and click the **Select Store** button.

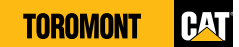

| REGISTER WITH TORO                                                                                                    | MONT                                                                                                    |                                                                   |                                     |                      |
|----------------------------------------------------------------------------------------------------|----------------------------------------------------------------------------------------------------|-------------------------------------------------------------------|-------------------------------------|----------------------|
| TEP 2 OF 2: Complete registration form                                                                                                   |                                                                                                    |                                                                   |                                     |                      |
| order to purchase parts from TOROMONT, you must have a<br>count if necessary.<br>ease allow one or two business days for TOROMONT to set | n account established. By completing the registration fo<br>up your account. TOROMONT will contact you once thi | rm below, TOROMONT can associate<br>s process has been completed. | your online activity with your acco | ount or create a new |
| CONTACT INFORMATION                                                                                                    |                                                                                                    |                                                                   |                                     |                      |
| In case we need to contact you regarding your orders.                                                                                    |                                                                                                    |                                                                   |                                     |                      |
| * First Name:                                                                                                    |                                                                                                    |                                                                   |                                     |                      |
| I                                                                                                    |                                                                                                    |                                                                   |                                     |                      |
| * Last Name:                                                                                                    |                                                                                                    |                                                                   |                                     |                      |
|                                                                                                    |                                                                                                    |                                                                   |                                     |                      |
| * Phone number:                                                                                                    |                                                                                                    |                                                                   |                                     |                      |
|                                                                                                    |                                                                                                    |                                                                   |                                     |                      |
| * Email:                                                                                                    |                                                                                                    |                                                                   |                                     |                      |
| * Confirm Email:                                                                                                    |                                                                                                    |                                                                   |                                     |                      |
| COMPANY INFORMATION                                                                                                    |                                                                                                    |                                                                   |                                     |                      |
| * Company Name:                                                                                                    |                                                                                                    |                                                                   |                                     |                      |
| " Country/Region:                                                                                                    |                                                                                                    |                                                                   |                                     |                      |
| Canada                                                                                                    | Ψ                                                                                                    |                                                                   |                                     |                      |
| Street Address Line 1:                                                                                                    |                                                                                                    |                                                                   |                                     |                      |

# **Registration Form**

You are now presented with the Toromont registration form.

You must complete all required registration fields.

If your company already has an account established with Toromont Cat and you know your customer number, be sure to include it here.

| pccsupport@toromont.com                                                                                                    | ~                                                                                                    |                                                                                                    |                                                                                                    |
|----------------------------------------------------------------------------------------------------|----------------------------------------------------------------------------------------------------|----------------------------------------------------------------------------------------------------|----------------------------------------------------------------------------------------------------|
| * Create a Password:                                                                                                    | -                                                                                                    |                                                                                                    |                                                                                                    |
|                                                                                                    | ~                                                                                                    |                                                                                                    |                                                                                                    |
| Verify New Password:                                                                                                    |                                                                                                    |                                                                                                    |                                                                                                    |
|                                                                                                    | ~                                                                                                    |                                                                                                    |                                                                                                    |
| * Challenge Question:                                                                                                    |                                                                                                    |                                                                                                    |                                                                                                    |
| Secret Name                                                                                                    | *                                                                                                    |                                                                                                    |                                                                                                    |
| * Challenge Answer:                                                                                                    |                                                                                                    |                                                                                                    |                                                                                                    |
| test                                                                                                    |                                                                                                    |                                                                                                    |                                                                                                    |
| Sign Me Up<br>*Yes, I would like to receive<br>To learn more about Toromo<br>Caterpillar and Toromont Ca                                                                                              | communications containing news, updates and pro<br>nt Cat, visit www.toromonicat.com, or click here to<br>t will continue to keep you updated by email to serve                                                                                                    | motions from Toromont Cat, Caterpillar Inc., and<br>contact Caterpillar.<br>d service/transactional messages, including thos                             | d its affiliates and subsidiaries worldwide. You can unsubscribe at any time.<br>se that have to do with any accounts that you may have with us.                                                                              |
| Sign Me Up     'Yes, I would like to receive     To learn more about Toromo     Caterpillar and Toromont Ca     'Required fields     CANCEL     CREATE ACCOU END PARTS                                | communications containing news, updates and pro<br>nt Cat, visit www.toromontcat.com, or click here to o<br>t will continue to keep you updated by email to send                                                                                                    | motions from Toromont Cat, Caterpillar Inc., and<br>contact Caterpillar.<br>I service/transactional messages, including thos                             | d its affiliates and subsidiaries worldwide. You can unsubscribe at any time.<br>se that have to do with any accounts that you may have with us.                                                                              |
| Sign Me Up     'Yes, I would like to receive     To learn more about Toromot     Caterpillar and Toromont Ca     Required fields     CANCEL     CREATE ACCOU  FIND PARTS                              | communications containing news, updates and pro<br>nt Cat, visit www.toromontcat.com, or click here to i<br>t will continue to keep you updated by email to send                                                                                                    | motions from Toromont Cat, Caterpillar Inc., and<br>contact Caterpillar.<br>I service/transactional messages, including thos<br>ACCOUNT                  | d its affiliates and subsidiaries worldwide. You can unsubscribe at any time.<br>se that have to do with any accounts that you may have with us.                                                                              |
| Sign Me Up     'Yes, I would like to receive     To learn more about Toromot     Caterpillar and Toromont Ca     Required fields     CANCEL     CREATE ACCOU  FIND PARTS Shop By Category Bate Mercel | communications containing news, updates and pro<br>nt Cat, visit www.toromontcat.com, or click here to i<br>t will continue to keep you updated by email to send<br>t will continue to keep you updated by email to send<br>t will continue to keep you updated  | motions from Toromont Cat, Caterpillar Inc., and<br>contact Caterpillar.<br>I service/transactional messages, including thos<br>Account<br>Shopping Cart | d its affiliates and subsidiaries worldwide. You can unsubscribe at any time.<br>se that have to do with any accounts that you may have with us.                                                                              |
| Sign Me Up  * Yes, I would like to receive To learn more about Toromot Caterpillar and Toromont Ca  * Required fields  CANCEL CREATE ACCOU  FIND PARTS Shop By Category Parts Manuals SIS             | communications containing news, updates and pro<br>nt Cat, visit www.toromontcat.com, or click here to r<br>t will continue to keep you updated by email to send<br>t will continue to keep you updated by email to send<br>t will continue to keep you updated by email to send<br>t will continue to keep you updated by email to send<br>t will continue to keep you updated by email to send<br>t will continue to keep you updated by email to send<br>send to send to send<br>t will continue to keep you updated by email to send<br>t will continue to keep you updated by email to send<br>t t will continue to keep you updated by email to send<br>t t will continue to keep you updated by email to send<br>t t will continue to keep you updated by email to send<br>t t will continue to keep you updated by email to send<br>t t will continue to keep you updated by email to send<br>t t will continue to keep you updated by email to send<br>t t will continue to keep you updated by email to send<br>t t will continue to keep you updated by email to send<br>t t will continue to keep you updated by email to send<br>t t will continue to keep you updated by email to send<br>t t will continue to keep you updated by email to send<br>t t will continue to keep you updated by email to send<br>t t will continue to keep you updated by ema | motions from Toromont Cat, Caterpillar Inc., and<br>contact Caterpillar.<br>I service/transactional messages, including thos<br>Account<br>Shopping Cart | d its affiliates and subsidiaries worldwide. You can unsubscribe at any time.<br>se that have to do with any accounts that you may have with us.<br>CAT SOCIAL<br>Facebook<br>In LinkedIn<br>You can unsubscribe at any time. |
|                                                                                                    | communications containing news, updates and pro<br>nt Cat, visit www.toromontcat.com, or click here to r<br>t will continue to keep you updated by email to send<br>t will continue to keep you updated by email to send<br>t t will continue to keep you updated by email to send<br>t t will continue to keep you updated by email to send<br>t t will continue to keep you updated by email to send<br>t t will continue to keep you updated by email to send<br>t t will continue to keep you updated by email to send<br>t t will continue to keep you updated by email to send<br>t t will continue to keep you updated by email to send<br>t t will continue to keep you updated by email to send<br>t t will continue to keep you updated by email to send<br>t t will continue to keep you updated by email to send<br>t t will continue to keep you updated by email to send<br>t t will continue to keep you updated by email to keep you updated     | motions from Toromont Cat, Caterpillar Inc., and<br>contact Caterpillar.<br>I service/transactional messages, including thos<br>Account<br>Shopping Cart | d its affiliates and subsidiaries worldwide. You can unsubscribe at any time.<br>se that have to do with any accounts that you may have with us.<br>CAT SOCIAL<br>Facebook<br>LinkedIn<br>YouTube<br>YouTube<br>Toilter       |
|                                                                                                    | communications containing news, updates and pro<br>nt Cat, visit www.toromontcat.com, or click here to in<br>t will continue to keep you updated by email to send<br>t will continue to keep you updated by email to send<br>SUPPORT<br>Contact Us<br>Find Your Deaker<br>HELP CENTER<br>Warranty & Returns                                                                                                    | motions from Toromont Cat, Caterpillar Inc., and<br>contact Caterpillar.<br>I service/transactional messages, including thos<br>Account<br>Shopping Cart | d its affiliates and subsidiaries worldwide. You can unsubscribe at any time.<br>se that have to do with any accounts that you may have with us.<br>CAT SOCIAL<br>Facebook<br>LinkedIn<br>YouTube<br>Twitter<br>Insection     |

## **Create Account**

Check the **Yes, I Accept** box to accept both Parts.cat.com and Toromont's Terms of Use and Privacy Policy.

In addition, you must check **Sign Me Up** to receive future communications from Toromont Cat and Caterpillar.

After completing the registration form, click the **Create Account** button.

| Search Enter part a  | #, keyword, | ، etc. ۹                                               |                                  |                                |                             |                     |  |
|----------------------|-------------|--------------------------------------------------------|----------------------------------|--------------------------------|-----------------------------|---------------------|--|
| Home > My Account    |             |                                                        |                                  |                                |                             |                     |  |
| YOUR PROFILE         |             | MY ACCOUNT                                             | SUMMARY                          |                                |                             |                     |  |
| PERSONAL INFORMATION | >           | WELCOME TEST                                           |                                  |                                |                             |                     |  |
| SHOPPING PREFERENCES | >           | WELCOWIE, TEST                                         |                                  |                                |                             |                     |  |
| MY EQUIPMENT         | >           | This is your account summary. Here, y<br>your account. | ou may review your personal info | rmation, view your recent orde | rs and manage additional op | tions available for |  |
| ADDRESS BOOK         | >           | PERSONAL INFORMATION                                   |                                  |                                |                             |                     |  |
| ORDERS & QUOTES      |             | Test Account<br>Toromont Cat                           |                                  |                                |                             |                     |  |
| ORDER HISTORY        | >           | Pointe-Claire QC CA H9R 1B8                            |                                  |                                |                             |                     |  |
| SAVED LISTS          | > 12        | 514-630-3100                                           |                                  |                                |                             |                     |  |
| CORE TRACKING        | >           | pccsupport@toromont.com<br>pccsupport@toromont.com     |                                  |                                |                             |                     |  |
|                      |             | RECENT ORDER HISTORY<br>No orders were found.          |                                  |                                |                             |                     |  |
| FIND PARTS           |             | SUPPORT                                                | ACCOUNT                          | CAT SOCIAL                     |                             |                     |  |
|                      |             |                                                        |                                  |                                |                             |                     |  |

# **My Account Summary**

You will now be taken to My Account Summary.

You'll have all the information on your profile:

- personal information
- shopping preferences
- equipment
- address book

As well as orders and quotes:

- Order history
- Saved lists
- Core tracking

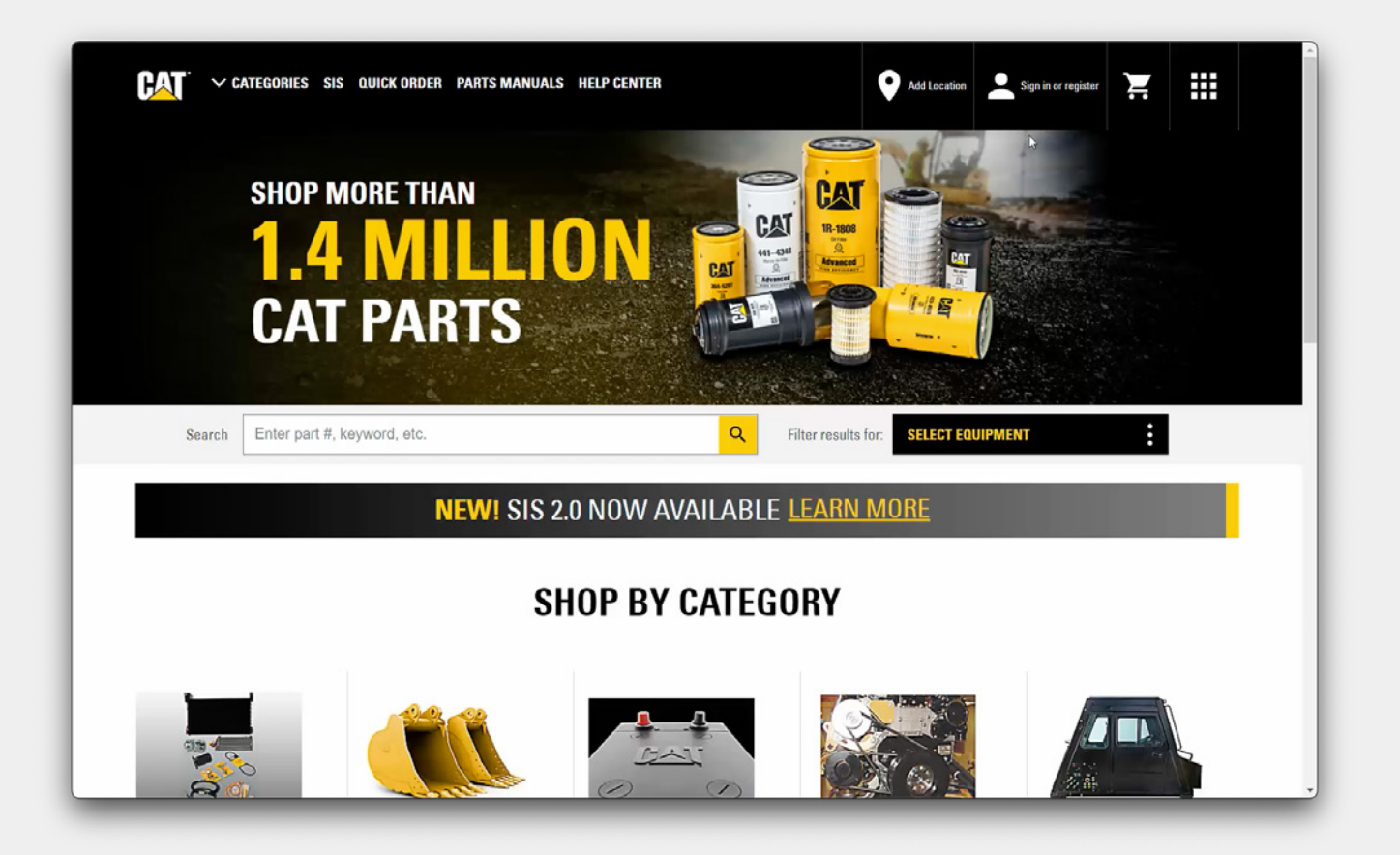

## You're now ready to start shopping!

You're now ready to start shopping and will be able to pay by credit card or the Cat card.

If you have a customer account with Toromont, please allow 48 to 72 business hours for your new user account to be configured in association with your customer account or contact pccsupport@toromont.com.

See our additional videos to learn how to set up your customer preferences, and the various ways to find the parts you need on Parts.Cat.Com.